# 小料理屋講習会 マニュアル

ピコピコピーコ株式会社

# 目次

| 1. | 小料理屋をオー | ・プンするために必要なデー | ータ | とは?・ | ・2ページ |
|----|---------|---------------|----|------|-------|
|----|---------|---------------|----|------|-------|

2-1 自分が実践した方法が本当に一番効率がよかったか考えてみよう・2ページ

#### 3. EXCELを使って小料理屋を管理してみよう・・・・・ 3ページ

| 3-1 | 基本データ(マスタ)を作成しよう・・・・・・・・・・・・3ページ       |
|-----|----------------------------------------|
| 3-2 | 注文入力シートを作成しよう・・・・・・・・・・・・・・・・4ページ      |
| 3-3 | 支払の方法を考える・・・・・・・・・・・・・・・・・・・・・・・6ページ   |
| 3-4 | お客様が1日に最大20組来ると考えてどのように入力するか考える・7ページ   |
| 3-5 | 1日の営業が終わって・・・・・・・・・・・・・・・・・・ 8ページ      |
| 3-6 | 1か月が経過して・・・・・・・・・・・・・・・・・・・・・・・・・ 9ページ |

## 4. 小料理屋の飲み物を管理してみよう・・・・・・・・・・13ページ

| 4-1 | 在庫とは・・・・・・・・・・・・・・・・・・・・・・・・・・・13 ページ |
|-----|---------------------------------------|
| 4-2 | 在庫管理するために必要なデータを準備しよう・・・・・・・13ページ     |
| 4-3 | 理論在庫を求めてみよう・・・・・・・・・・・・・・・・・14ページ     |
| 4-4 | 理論在庫数を使って棚卸をしてみよう・・・・・・・・・・・15ページ     |

5. 在庫管理をもとに商品を注文してみよう・・・・・・・15ページ

1. 小料理屋をオープンするために必要なデータとは?

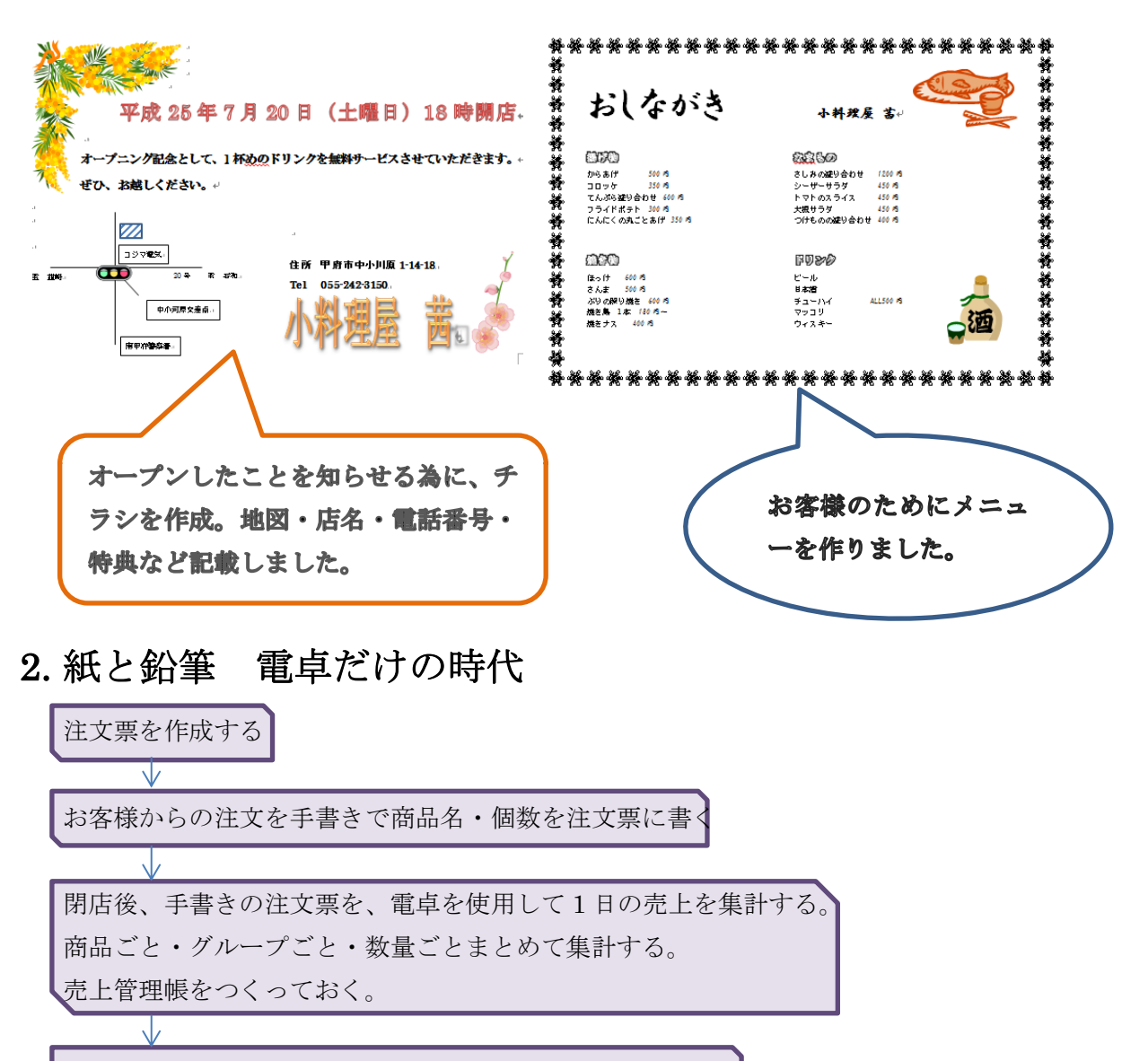

1日毎に集計した売上管理帳から月の売上を電卓で計算する。

#### 2-1 自分が実践した方法が本当に一番効率がよかったか考えてみよう。

集計することを考えて、注文票をグループごとに記入できる ようにしておけばよかった。 商品名に商品Noをつけて商品Noで記入すれば、注文商品の 間違えをなくすことができる。

## 3. EXCEL を使って小料理屋を管理してみよう

#### 3-1 基本データ (マスタ) を作成しよう

まず、基本のデータを集めるマスタのファイルをつくる。その中に**商品のマスタ**を作成 する。商品マスタの中に、*商品 No・商品名・単価・グループ No*を入力できるようにする。

|       | A    | В          | С    | D      |                |
|-------|------|------------|------|--------|----------------|
| 1     | 商品No | 商品名        | 単価   | グループNo | 숲              |
| 2     | 1    | からあげ       | 500  | 1      |                |
| 3     | 2    | コロッケ       | 350  | 1      | 商品マスタ・グルーフマスタ  |
| 4     | 3    | 天ぶら盛り合わせ   | 600  | 1      | ともに、必要な入力は手入力。 |
| 5     | 4    | フライドポテト    | 300  | 1      |                |
| 6     | 5    | にんにくの丸ごとあげ | 350  | 1      |                |
| - 7 - | 6    | さしみ盛り合わせ   | 1200 | 2      |                |
| 8     | 7    | シーザーサラダ    | 450  | 2      |                |
| 9     | 8    | トマトのスライス   | 450  | 2      |                |
| 10    | 9    | 大根サラダ      | 450  | 2      |                |
| 11    | 10   | つけもの盛り合わせ  | 400  | 2      |                |
| 12    | 11   | ほっけ        | 600  | 3      | クループ No は、リス   |
| 13    | 12   | さんま        | 500  | 3      | トを使って選択できる     |
| 14    | 13   | ぶりの 照り焼き   | 600  | 3      |                |
| 15    | 14   | 焼き鳥        | 180  | 3      | よりにする。         |
| 16    | 15   | 焼きナス       | 400  | 3      |                |
| 17    | 16   | ビール        | 500  | 4      |                |
| 18    | 17   | 日本酒        | 500  | 4      |                |
| 19    | 18   | チューハイ      | 500  | 4      |                |
| 20    | 19   | マッコリ       | 500  | 4      |                |
| 21    | 20   | ウィスキー      | 500  | 4      |                |
| 22    |      |            |      |        |                |

|                            | データの入力規則                                                                                                    |
|----------------------------|----------------------------------------------------------------------------------------------------|
| <b>リストの作り方</b><br>データの入力規制 | 設定       入力時メッセージ       エラーメッセージ       日本語入力         条件の設定          入力値の種類(A):          リスト       ▼       空白を無視する(B)         データ(D):       ▼       ドロップダウン リストから選択する(D)         次の値の間       ▼         元の値(S): |
|                            | =ヴループマスタ\$A\$2.\$A\$5<br>□ 同じ入力規則が設定されたすべてのセルに変更を適用する(P)<br>すべてクリア(C)<br>OK<br>キャンセル                                                                                                    |

次に、マスタファイルのなかに、グループのマスタを作成する。

グループマスタの中に、グループNo・グループ名を入力する。

|   | A      | В     |  |  |  |  |  |  |
|---|--------|-------|--|--|--|--|--|--|
| 1 | グループNo | グループ名 |  |  |  |  |  |  |
| 2 | 1      | 揚げ物   |  |  |  |  |  |  |
| 3 | 2      | 生もの   |  |  |  |  |  |  |
| 4 | 3      | 焼き物   |  |  |  |  |  |  |
| 5 | 4      | 飲み物   |  |  |  |  |  |  |

3-2 注文入力シートを作成しよう

お客様からの注文を EXCEL を使って、計算しやすいように必要な項目(商品表示・数 量・単価・金額・商品名・グループ名)を入力する。

レジファイルを作成 ---> レジシートを作り、下記のように**注文入力シート**を作成する

商品 No だけでは商品を覚えられない場合を考えて、商品 No と商品名を一緒にしたものをリストを使って選択できるようにする。 選択したら、単価。金額。商品名。グループが自動的にでるようにでるようにする。※1 ただし、リストを作成するには、同じ ファイルにシートがないとできないのでレジファイルに商品マスタをリンクさせる。その時、商品 No と商品名を一緒にする

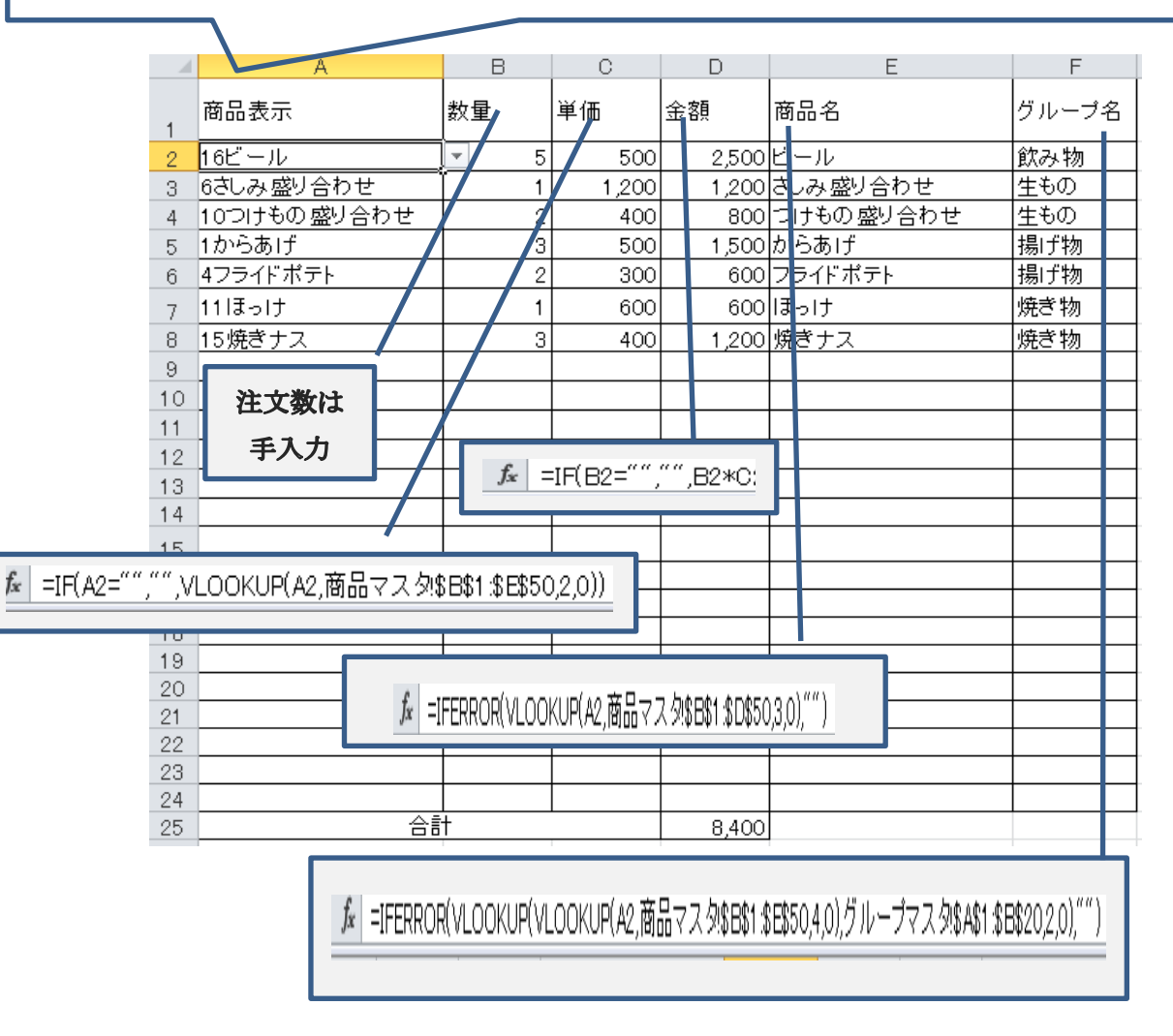

※1 マスタファイルから、レジファイルに商品マスタのシートをリンクさせる

|    | A    | В            | С    | D                 | E      |                              |
|----|------|--------------|------|-------------------|--------|------------------------------|
| 1  | 商品No | 商品表示 🔪       | 単価   | 商品名               | グループNo |                              |
| 2  | 1    | 1からあげ        | 500  | からあげ              | 1      |                              |
| 3  | 2    | 2コロッケ        | 350  | コロッケ              | 1      |                              |
| 4  | 3    | 3天ぶら盛り合わせ    | 600  | 天ぶら盛り合わせ          | 1      |                              |
| 5  | 4    | 4フライドポテト     | 300  | フライドポテト           | 1      |                              |
| 6  | 5    | 5にんにくの 丸ごとあげ | 350  | にんにくの 丸ごとあげ       | 1      |                              |
| 7  | 6    | 6さしみ盛り合わせ    | 1200 | さいみ盛り合わせ          | 2      |                              |
| 8  | 7    | 7シーザーサラダ     | 450  | シーザーサラダ           | 2      |                              |
| 9  | 8    | 8トマトのスライス    | 450  | トマトのス <b>ライ</b> ス | 2      |                              |
| 10 | 9    | 9大根サラダ       | 450  | 大根サラダ             | 2      |                              |
| 11 | 10   | 10つけもの盛り合わせ  | 400  | つけもの盛り合わせ         | 2      |                              |
| 12 | 11   | 11ほっけ        | 600  | ほっけ               | 3      |                              |
| 13 | 12   | 12さんま        | 500  | さんま               | 3      |                              |
| 14 | 13   | 13ぶりの 照り焼き   | 600  | ぶりの 照り焼き          | 3      |                              |
| 15 | 14   | 14焼き鳥        | 180  | 焼き鳥               | 3      | <i>f</i> <sub>≭</sub> =A2&D2 |
| 16 | 15   | 15焼きナス       | 400  | 焼きナス              | 3      |                              |
| 17 | 16   | 16ビール        | 500  | ビール               | 4      | 商品表示の仕方                      |
| 18 | 17   | 17日本酒        | 500  | 日本酒               | 4      |                              |
| 19 | 18   | 18チューハイ      | 500  | チューハイ             | 4      |                              |
| 20 | 19   | 19マッコリ       | 500  | マッコリ              | 4      |                              |
| 21 | 20   | 20ウィスキー      | 500  | ウィスキー             | 4      |                              |
| 22 |      |              |      |                   |        |                              |
| 23 |      |              |      |                   |        |                              |

# ここまで、できたら注文入力シートの商品表示のリストを作成する。

| データの入力規則 ? ×                    |
|---------------------------------|
| 設定 入力時メッセージ エラーメッセージ 日本語入力      |
| 条件の設定                           |
| 入力値の種類(A):                      |
| リスト 🔽 空白を無視する(B)                |
| データ(D):                         |
| 次の値の間 🚽                         |
| 元の値( <u>S</u> ):                |
| =商品マスタ\$B\$2\$B\$50             |
|                                 |
|                                 |
| □ 同じ入力規則が設定されたすべてのセルに変更を適用する(P) |
| すべてクリア( <u>©</u> ) OK キャンセル     |

#### 3-3 支払の方法を考える

注文入力シートからデータはすべてリンクさせる。

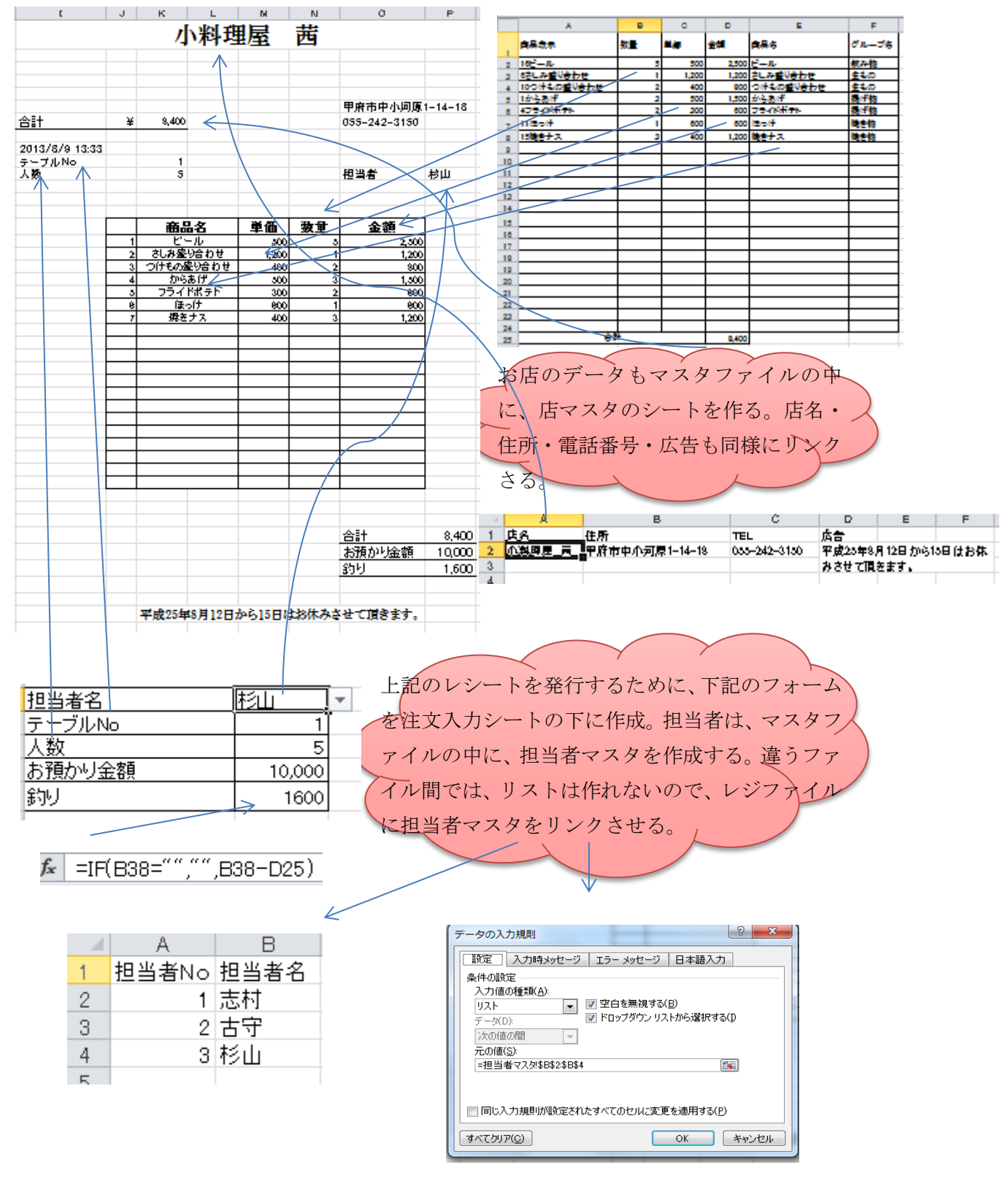

6

注文入力シートには、レシート以外のデータが入力されているので、レシートの部分だけ 印刷範囲の設定をする。

#### 3-4 お客様が1日に最大20組来ると考えてどのように入力するか考える

さらの状態の注文入力シートに下記の集計表を作成してから(シート名をレジ1から 20 までに名称変更)を 20 シート分コピーする。

| 44              |                                 |                   |               |                   |                              |                                         |
|-----------------|---------------------------------|-------------------|---------------|-------------------|------------------------------|-----------------------------------------|
| 41              | 南最名                             | 合計金額              | <u>***</u> ** | 20                | オルニラ名                        | 合計会額                                    |
| 42              | からあげ                            | ەەكر ا            | 8             | 90                | 書存板                          | ▲ 2,100                                 |
| 48              | <u>כייםב</u>                    | V J               | 1             | 91                | <u>\$</u> ‡.0                | 2,000                                   |
| 44              | 天然ら盛り合わせ                        | \ a               | a             | 92                | 经产物                          | 1.800                                   |
| 45              | フライドポテト                         | 600               | 2             | 92                | #***                         | 2500                                    |
| 46              | <u>にんに (のれごとあげ</u>              | 0 / 0             | 1             | 0.4               | SCOTI M                      |                                         |
| 47              | <u>さしみ盛り合わせ</u>                 | 1,200             |               | 00                |                              |                                         |
| 48              | <u>9-7-75</u>                   | <u> </u>          | <u> </u>      |                   |                              |                                         |
| 49              | <u> </u>                        | <u> </u>          |               | <u>의 명</u><br>소프  |                              |                                         |
| 50              |                                 | <u> </u>          |               | <u> 21 A</u>      |                              |                                         |
| 51              | <u> つけもの踏り合わせ</u><br> エ_!+      | <u>800</u><br>600 | <u> </u>      | 88                |                              | <u> </u>                                |
| 52              | <u>내려 그 //</u><br>숙제 수          | 1 auu<br>1 1      |               | 99                |                              |                                         |
| <u>29</u><br>64 | <u>医眼睛</u><br>影明 <b>示码 射接</b> 复 |                   |               | 100               |                              |                                         |
| 44              | 操奏量                             | a                 |               | 101               |                              |                                         |
| 56              | 焼きナス                            | 1,200             |               | 102               |                              | a                                       |
| 57              | <u> </u>                        | 2,500             | <u> </u>      | 108               |                              | 1                                       |
| 58              | 日本酒                             | 0                 |               | 104               | <b>教会計</b>                   | 8,400                                   |
| 59              | チューハイ                           | Q                 |               | 1.44              |                              |                                         |
| 60              | <u>, 2020</u>                   | <u>a</u>          |               |                   |                              |                                         |
| 61              | <u>ウィスキー</u>                    |                   |               | $J_{\mathcal{X}}$ | =SUMIF(\$F\$2:\$F\$2         | 4,A90,\$D\$2:\$D\$24)                   |
| 62              | <u>u</u>                        |                   |               |                   |                              |                                         |
| 62              | <u> </u>                        |                   |               |                   | $f_{e} = -\Omega I I M (DO)$ | /<br>                                   |
| <u>54</u><br>cc |                                 |                   |               |                   |                              | 0.0103)                                 |
| 93<br>66        |                                 |                   |               | $\setminus$       |                              |                                         |
| 67              |                                 |                   | -             |                   | $\backslash$                 |                                         |
| 68              |                                 |                   |               |                   | $\backslash$                 |                                         |
| 69              |                                 |                   |               | $f_{\tau} = 0$    |                              | A42 \$ B\$2. \$ B\$24)                  |
| 70              |                                 |                   |               | J.2               |                              | ,,,,,,,,,,,,,,,,,,,,,,,,,,,,,,,,,,,,,,, |
| 71              |                                 |                   |               |                   |                              |                                         |
| 72              |                                 |                   | ļ             | fr -c             | LIMIE(\$E\$0.\$E\$0.4        | A42 \$ D\$2 \$ D\$2 \$ D\$24 )          |
| 78              |                                 |                   | ļ             | <u></u>           | ο Οινιαι (φωρειφωρεία)       | ,ᡢ᠇ᡄ,ᡇᢕᡇ᠘ᡇᢕᡇ᠘ᡩ᠋                         |
| 74              |                                 |                   |               | 4                 |                              |                                         |
| 75              |                                 |                   | ł             |                   |                              |                                         |
| 75              |                                 |                   |               | fr                | SUM(B42-B85)                 |                                         |
| 72              |                                 |                   |               | /                 | 5 0 M (10 - 2.000)           |                                         |
| 79              |                                 |                   | /             |                   |                              |                                         |
| 80              |                                 |                   |               | 1日0               | り総売上・グループ                    | 毎の売上・商品単                                |
| 81              |                                 |                   |               | 位の                | 売上と売上数量を調                    | 計算するため. ト                               |
| 82              |                                 |                   |               |                   |                              |                                         |
| 88              |                                 |                   |               | 記の                | 関数を入力。                       |                                         |
| 84              |                                 |                   |               |                   |                              |                                         |
| 85              | he d al                         | <u> </u>          | K             | l                 |                              |                                         |
| 86              | 1587                            | 1 8,400           | I             |                   |                              |                                         |

#### 3-5 1日の営業が終わって

以下のように。日集計シートを作成して、1日の総売上・グループ単位・商品単位の売上金額、売上数量を **3D 集計**をつかって計算する。

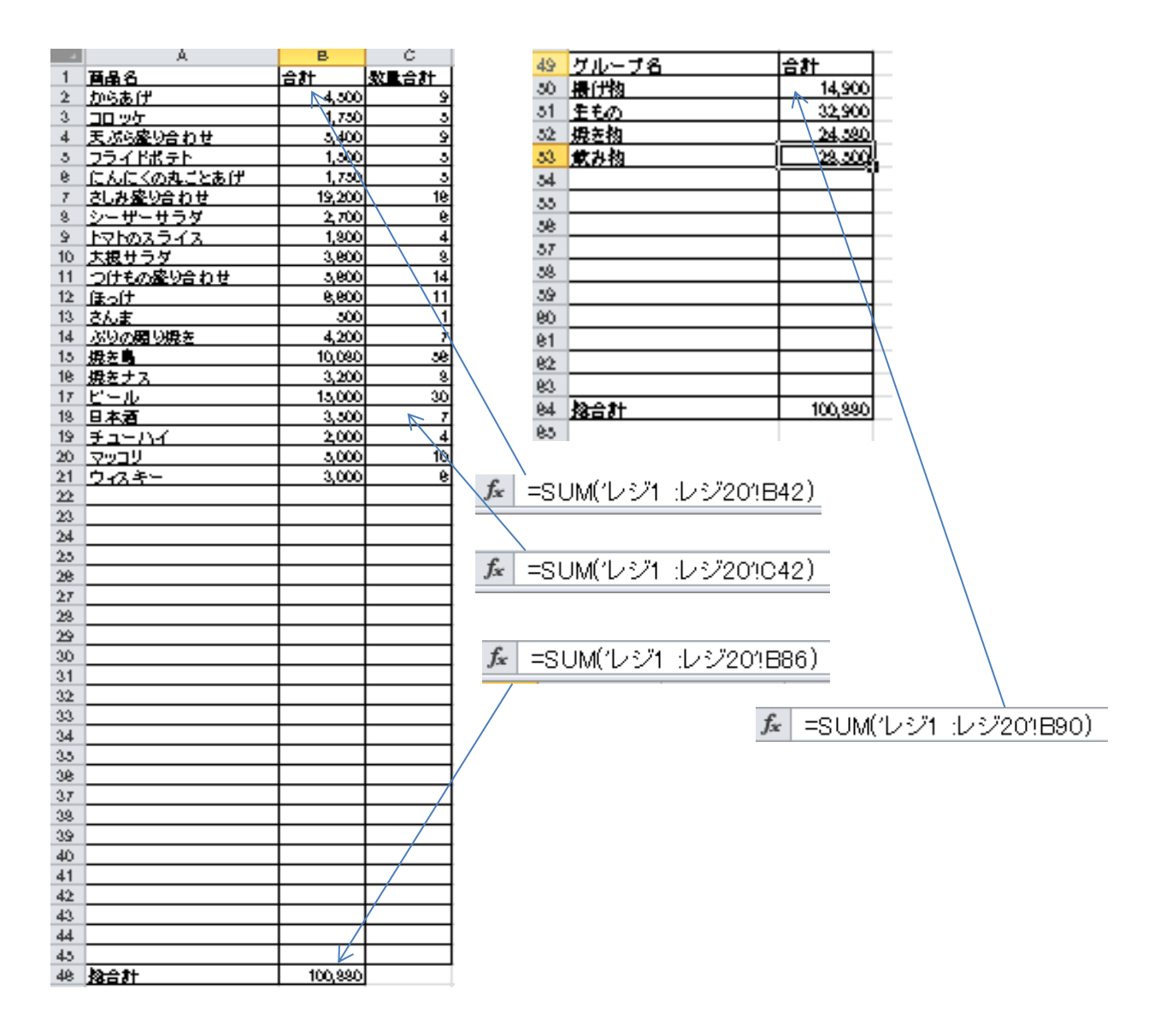

#### 3-6 1か月が経過して

月集計シートを作成 -----> 日集計シートを値の貼り付けで毎日コピーし、1か月分になったら、集計をする。

このように7月であれば、31日分はりつけていく。集計はピボットテーブルを使う。

| $f_x$ =IF( | ▲ =IF(D11="","",VLOOKUP(A11,[マスタxbx]日付マスタ\$A\$2\$B\$322,0)) 日付マスタを作り、 |                        |                                              |            |       |                 |          |  |  |  |  |  |  |  |  |
|------------|-----------------------------------------------------------------------|------------------------|----------------------------------------------|------------|-------|-----------------|----------|--|--|--|--|--|--|--|--|
|            | それを元に                                                                 | 間数を使っ                  | て笛何调かを計算                                     | 「何週かを計算する。 |       |                 |          |  |  |  |  |  |  |  |  |
|            |                                                                       |                        |                                              | - / G-0    | E F   | C H             | _        |  |  |  |  |  |  |  |  |
| 1          | 日村 南島「                                                                | も クルーフ名                | 唐晨名                                          | 気量         | 単調    | 金額 通りル          | - 7      |  |  |  |  |  |  |  |  |
| 2          | 7月1日                                                                  | 「帯け肉」                  | からあげ                                         | 9          | 500   | 4,500 第1通日      |          |  |  |  |  |  |  |  |  |
| 8          | 7月1日                                                                  | 2 11/1                 | 2002                                         | S          | 850   | 1,750 11/2      |          |  |  |  |  |  |  |  |  |
| 4          |                                                                       | 8111月1月                | 天前ら盛り合わせ                                     | 9          | 600   | 5400 11         |          |  |  |  |  |  |  |  |  |
| 6          |                                                                       | 514-114                | レンシュ ドゥティー<br>しこんに (のねごとなげ                   | 5          | 850   | 1,750 第1 7 8    |          |  |  |  |  |  |  |  |  |
| 7          | 7月1日                                                                  | 6 生もの                  | さいみ盛り合わせ                                     | 16         | 1,200 | 19,200 11,2     | 5        |  |  |  |  |  |  |  |  |
| 8          | 7月1日                                                                  | 7 生もの                  | シーサーサラダ                                      | 6          | 450   | 2,700 第1通日      |          |  |  |  |  |  |  |  |  |
| - 9        | 7818                                                                  | <u> 3 生もの</u>          | <u>                                     </u> | 4          | 450   | 1 200 117       | 2        |  |  |  |  |  |  |  |  |
| 10         |                                                                       | <u>91年もの</u><br>101世まの | スペリック                                        | 8          | 450   |                 |          |  |  |  |  |  |  |  |  |
| 12         |                                                                       | 11 44 546              |                                              |            | 600   | 5,600 HI H      | <u>-</u> |  |  |  |  |  |  |  |  |
| 18         | 7月1日                                                                  | 12 接き板                 | さんま                                          | <u> </u>   | 500   | 500 11          | 51       |  |  |  |  |  |  |  |  |
| 14         | 7 🗒 1 🖻                                                               | 18 接き物                 | 高りの見り除き                                      | 7          | 600   | 4 200 11        |          |  |  |  |  |  |  |  |  |
| 15         | 7月1日                                                                  | 14 接き物                 | 焼き鳥                                          | 56         | 180   | 10.080 11.2     | 2        |  |  |  |  |  |  |  |  |
| 16         |                                                                       | 15 26 26 20            | 燥をナス                                         | 8          | 400   | 8200 11 20      |          |  |  |  |  |  |  |  |  |
| 17         |                                                                       | 10 000 000             | ビール                                          | 80         | 500   | 2 500 113       |          |  |  |  |  |  |  |  |  |
| 18         |                                                                       | 12 2 2 2 2             | ゴルロースズ                                       | 4          | 500   |                 |          |  |  |  |  |  |  |  |  |
| 20         | 7月1日                                                                  | 19 67 7 49             | 291-710<br>VEV                               | 10         | 500   | 5,000 11        | ţ.       |  |  |  |  |  |  |  |  |
| 21         | 7月1日                                                                  | 20 秋孙柏                 | ウイスキー                                        | 6          | 500   | 8000 112        |          |  |  |  |  |  |  |  |  |
| 46         | 7月2日                                                                  | 日常けぬ                   | からあげ                                         | 5          | 500   | 2500 第1通        | 3        |  |  |  |  |  |  |  |  |
| 47         | 7828                                                                  | 21212                  |                                              | 5          | 850   | 1,750 第1週日      |          |  |  |  |  |  |  |  |  |
| 48         | 7828                                                                  | 81番1743                | 天心ら盛り合わせ                                     | 16         | 600   | 9,600 11        | 2        |  |  |  |  |  |  |  |  |
| 49         | 2828                                                                  | 5 1 1 1 1              | リンフイ トトチト                                    | 4          | 250   |                 | <u> </u> |  |  |  |  |  |  |  |  |
| 51         | 7828                                                                  | 614±m                  | 対応感知会わせ                                      | 1          | 1.200 | 9,600 11 1      | <u> </u> |  |  |  |  |  |  |  |  |
| 52         | 7月2日                                                                  | 7 生もの                  | シーザーサラダ                                      | 14         | 450   | 6,800 11        | 5        |  |  |  |  |  |  |  |  |
| 58         | 7月2日                                                                  | ミ生もの                   | 17102512                                     | - 11       | 450   | 4950 第1週日       |          |  |  |  |  |  |  |  |  |
| 54         | 7月2日                                                                  | <u>9 生もの</u>           | 大視サラタ                                        | 1          | 450   | 450 117         | 2        |  |  |  |  |  |  |  |  |
| 55         | 7828                                                                  |                        | <u>つけもの2298わせ</u>                            | 7          | 400   |                 | 2        |  |  |  |  |  |  |  |  |
| 55         | 7828                                                                  | 1214264                | [문고]/<br>[순사.소                               | 20         | 500   | 4000 111        | <u>-</u> |  |  |  |  |  |  |  |  |
| 52         | 7828                                                                  | 18 48 546              |                                              | 80         | 600   |                 | <u>-</u> |  |  |  |  |  |  |  |  |
| 59         | 7月2日                                                                  | 14 16 20 1             | ***                                          | 7          | 180   | 1,260 11 1      | 5        |  |  |  |  |  |  |  |  |
| 60         | 7月2日                                                                  | 15 接き物                 | 焼きナス                                         | 4          | 400   | 1,600 第1週日      |          |  |  |  |  |  |  |  |  |
| 61         | 7月2日                                                                  | 16 秋み内                 | <u> ビール</u>                                  | 10         | 500   | 5000 112        |          |  |  |  |  |  |  |  |  |
| 62         | 7828                                                                  | 17 187 24 10           | 日本酒                                          | 6          | 500   |                 | 2        |  |  |  |  |  |  |  |  |
| 63         | 7828                                                                  | 10 2 2 4               | <u>₹1~//1</u>                                |            | 500   | 2500 1121       | <u></u>  |  |  |  |  |  |  |  |  |
| 65         | 7 8 2 8                                                               | 20 12 14               | 1423-10<br>11423-1-                          |            | 500   | 4500 117        |          |  |  |  |  |  |  |  |  |
| 90         | 7 (18 🗉 )                                                             | 目標目的                   | からあげ                                         | 6          | 500   | 8,000 (2) 1 (1) |          |  |  |  |  |  |  |  |  |
| 91         | 7月8日                                                                  | 2 書け物                  |                                              | 4          | 850   | 1,400 第1週日      | 3        |  |  |  |  |  |  |  |  |
| 92         | 7月8日                                                                  | 8 番け物                  | 天前の盛り合わせ                                     | 8          | 600   | 4800 第1週        | 2        |  |  |  |  |  |  |  |  |
| 98         | 788                                                                   |                        | フライド電子ト<br>  ことにくのたけにない。                     | 14         | 800   | 4,200 第1通       |          |  |  |  |  |  |  |  |  |
| 94         | 7898                                                                  | <u>= 11170</u>         | 121012/00/02/22/2017                         |            | 1 200 | 1 200 113       | <u>-</u> |  |  |  |  |  |  |  |  |
| 96         | 7888                                                                  | 71450                  |                                              | Ż          | 450   | 8.150 11 1      | <u> </u> |  |  |  |  |  |  |  |  |
| 97         | 7月8日                                                                  | ミ生もの                   | トマトのスライス                                     | 56         | 450   | 25,200 11       | 5        |  |  |  |  |  |  |  |  |
| 98         | 7月8日                                                                  | 9生もの                   | 大観サラダ                                        | 8          | 450   | 8,600 第1週日      |          |  |  |  |  |  |  |  |  |
| -99        | 7月8日                                                                  | 10 2 50                | つけもの盛り合わせ                                    | 80         | 400   | 12,000 11/2     | 2        |  |  |  |  |  |  |  |  |
| 100        |                                                                       |                        | 빗드릿                                          | 1          | 600   |                 | 2        |  |  |  |  |  |  |  |  |
| 101        | 7888                                                                  | 12 26 문전               | (4) (1) (1) (1) (1) (1) (1) (1) (1) (1) (1   | 4          | 600   | 6.000           | <u></u>  |  |  |  |  |  |  |  |  |
| 102        | 7888                                                                  | 14 14 54 14            | 1000 000 000 C                               | 6          | 180   | 1.080 19179     | <u></u>  |  |  |  |  |  |  |  |  |
| 104        | 7月8日                                                                  | 15 #254                | 焼きナス                                         | , a        | 400   | 8 600 11        |          |  |  |  |  |  |  |  |  |
| 105        | 7月8日                                                                  | 16 秋孙内                 | 12-JN                                        | 5          | 500   | 2,500 第1通       | 3        |  |  |  |  |  |  |  |  |
| 106        | 7588                                                                  | 17 秋孙内                 | 日本酒                                          | 9          | 500   | 4500 11         |          |  |  |  |  |  |  |  |  |
| 107        |                                                                       | 18 10 1 10             | チューハイ                                        | 5          | 500   | 2,500 11 2      | 2→       |  |  |  |  |  |  |  |  |
| 108        | 7888                                                                  | 20 44 2 4              | マッコリ                                         | 5          | 500   | 2500 313        |          |  |  |  |  |  |  |  |  |
| 110        | 7888                                                                  | ** 64.97               | 21477                                        | 14         | 300   |                 | 2        |  |  |  |  |  |  |  |  |
|            |                                                                       | •                      | -                                            | -          | -     |                 | •        |  |  |  |  |  |  |  |  |

ピボットテーブルを使って作成した表

| ~        |             |                  | 0220                  |         | 183      | 9,420      | 3580     | 986         | 020              | 5                                       | 218         | 2025          | 2            | 8 <sup>1</sup> 8 | 5,120        | 2,160        | Q.           | 009'6        | <u>4</u> 20  | 052'6        | 203          | 089'6            | 0692            | Ę            | 9280         | 5            | 3580          | 9%6              | 2               | 8ľ%          | 218          | ŝ            | 2            | 8                 |
|----------|-------------|------------------|-----------------------|---------|----------|------------|----------|-------------|------------------|-----------------------------------------|-------------|---------------|--------------|------------------|--------------|--------------|--------------|--------------|--------------|--------------|--------------|------------------|-----------------|--------------|--------------|--------------|---------------|------------------|-----------------|--------------|--------------|--------------|--------------|-------------------|
| _        |             |                  |                       |         | : a      | 8          | 8        | 2           | =                | 2                                       | 2           | 2             | =            | =                | 2            | 2            | 8            | 2            | 8            | 2            | 2            | 2                | 2<br>2          | =            | 8            | 8            | 8             | 2                | =               | 2            | 2            | 2<br>2       | =            | 8                 |
| -        |             | 1                |                       | • 5     | • -      | . S        | - Ş      | 5           | \$               | 1<br>1<br>1                             | <u>ج</u>    | <u>अ</u>      | \$<br>-      | ž                | 25           | ŝ            | ŝ            | <u>अ</u>     | स            | ă<br>-       | 3            | 1<br>2<br>2<br>2 | 35<br>1         | \$<br>-      | ۲<br>۵       | \$<br>-      | \$            | 5                | \$              | ă<br>-       | <u>ج</u>     | 3<br>2<br>1  | ŝ            | 999               |
| ⊢        |             | 4 4 VII <b>4</b> | J 0.86.200 J          | 1090    | 08       | ŝ          | 480      | 2400        | 005              | 000                                     | 00%         | 00            | ÷20          | 1000             | 600          | 000          | 000          | 2400         | 990          | 0938         | ÷20          | 005              | 951'8           | 098          | 4800         | 9            | ₩<br>00<br>00 | 2400             | 005             | 000          | 093          | 000%         | 4200         | 182,581           |
|          |             |                  | XALT79 /              | 19      | 5 g      | 200        | 4050     | 2,250       | 2,700            | 6,200                                   | 051'8       | 00531         | 250<br>02    | 2,250            | 2,250        | 200          | 95¢          | 25,200       | 051'8        | 2,700        | 4050         | 1200<br>1002     | 009'8           | \$           | 009'8        | 00           | 4050<br>4     | 2,250            | 2,700           | 6,200        | 051'8        | 00531        | <u>5</u> 0   | 145,850           |
| œ        |             |                  |                       | 360     | 18       | 1620       | 2,880    | ¥           | 8                | ¥                                       | 2           | 1 <u>6</u> 20 | ŝ            | 8                | 0757         | 8            | 5            | 8            | ŝ            | ŝ            | 2            | 2                | 009'88          | 2            | 8            | 1620         | 2,880         | ŧ                | ≊               | ¥            | 2            | 1620         | ŝ            | 999               |
| 0        |             | ł                | <b>7128</b>           | ļ       | 19       | 100        | 200      | 0095        | 2,800            | 2,000                                   | ĝ           | 2002          | 2000         | <u>9</u>         | ŝ            | 22,400       | 2,800        | 200          | 009'8        | 9            | 0073         | ŝ                | ₹               | ŝ            | 009'8        | 8            | 8             | 009/5            | 2200            | 2000         | ŝ            | 2000         | ŝ            | 0000              |
| <u>م</u> |             | 1                | E S                   | 105     | 13       | 8          | 055      | 28,000      | 053              | 00                                      | ŝ           | 000           | ŝ            | <u>8</u>         | ŝ            | 200          | ŝ            | 0052         | 00<br>00     | <u>8</u>     | 0053         | 005              | ē,              | 95<br>57     | 2500         | Į,           | 0 <u>5</u> 5  | 28,000           | 05°             | 0¢           | <u>8</u>     | 000          | ŝ            | 8888              |
| 0        |             |                  |                       | 88600   | 13       | 093        | 95       | 096         | \$00<br>00<br>00 | 8                                       | 680<br>4800 | 240           | 99<br>59     | 8                | 098          | 8            | ŝ            | 00%          | 8            | 000          | 000          | 99               | ŝ               | 00988        | <u>8</u>     | 098          | 95            | 009/6            | 00 <sup>0</sup> | 8            | 4200         | 240          | 99           | 9999              |
| z        |             |                  |                       |         | 6,000    | 003        | 000%     | 2,400       | 6,600            | 009'88                                  | 4200        | 0053          | 00/5         | 009/6            | 4,200        | 009          | 4,000        | 2,400        | 00/5         | 000%         | 0093         | 00/3             | 005%            | 000%1        | 6,000        | 00¢          | 000%          | 2,400            | 6,600           | 009'88       | 4200         | 009'8        | 00/5         | 221,900 0         |
| ¥        |             |                  | 174 1457 P 01<br>1400 | W       | 4200     | 2100       | 000      | 0003        | 05               | 05                                      | 50          | 00%3          | 16,200       | 2,100            | 1200         | 2,700        | 4,200        | 2400         | 008          | 2,400        | 1007         | 2,700            | 000%            | 00           | 4200         | 2,100        | 000           | 000%             | <u>105</u>      | 05           | 50           | 00%3         | 16,800       | 118,700           |
| _        |             |                  | , B                   | Ş       | 1052     | 520        | 007      | 95          | 28,000           | 053                                     | 00          | ŝ             | 003          | ŝ                | ŝ            | ŝ            | 00<br>20     | ŝ            | 957<br>057   | 000          | 8            | 95<br>5          | 200             | ŝ            | 0 <b>5</b> 2 | 052          | 00            | 055              | 22,000          | 05°          | 003          | <u>6</u> 2   | 8            | 999               |
| ×        |             |                  | L CONCERT C           | UP1     | 05%2     | 009/61     | 2450     | 2,100       | 051'8            | 0095                                    | 2,800       | 95            | 2,800        | <u>8</u>         | 05/3         | 05/1         | 2,100        | 90<br>90     | 2,450        | 00501        | 005%         | 05/1             | <u>95</u>       | 100          | 05%8         | 19,600       | 2,450         | 2,100            | 05ľ2            | 0095         | 2,800        | 058          | 2,800        | 0 050221          |
|          |             |                  |                       | 2       | is       | 5          | ž        | 5           | ē                | 8                                       | 5           | ā             | ŝ            | 3                | 5            | z            | s            | 5            | æ            | ŝ            | 5            | 5                | ŝ               | 5            | ē            | 5            | ē             | 3                | z               | æ            | 3            | 8            | 8            | 5                 |
| ~        |             |                  | P2M0X24               |         | 1        |            | -        | -<br>-      | _                | ~~~~~~~~~~~~~~~~~~~~~~~~~~~~~~~~~~~~~~~ | _           | ~             |              | ¥                | -            |              | 3            | -            | ≌            | ÷            | -            | -1               |                 | ÷            | 2            | ~            | -             | ÷                |                 | ~            | _            | ~            | ~            | ¢251              |
| _        |             | # * VII #- * *   | 1040.3304.00          | 1200    | 1200     | 8          | 2000     | 2,000       | 009              | 100                                     | 22,400      | 2,200         | 2400         | 009'8            | 6400         | 0073         | ŝ            | 0073         | 009          | 009'8        | 2,000        | 2,400            | 6,200           | 2200         | 12,000       | 8<br>8       | 2000          | 2,000            | 0091            | 000          | 22,400       | 2,800        | 2400         | 001'151           |
| Ŧ        |             |                  | 11-11<br>1000         | 1500    | 1 23     | 0003       | 00012    | 0053        | 000/51           | 000/5                                   | 2500        | 2500          | 2,000        | 0055             | 28,000       | 0053         | 000'8        | \$500        | 000%         | 4004         | <u>9</u> 5   | 000¢             | 2,000           | <u>8</u>     | 2500         | 0003         | 000/2         | 0053             | 000/51          | 000/5        | 2500         | 2500         | 2,000        | 160,000           |
| 0        |             |                  | 957-7-7-7<br>2001     | 6200    | 051'8    | 00531      | -<br>202 | 2,250       | 2,250            | 1,000                                   | 950         | 25,200        | 051'8        | 2,700            | 4050         | 001<br>2001  | 005/3        | \$           | 009'8        | 1,200        | 4050         | 1250             | 0072            | 6,200        | 051'8        | 00581        | 250<br>022    | 1250             | 1250            | 1000         | 950          | 25,200       | 051/8        | 002,871           |
| L.       |             | 1                | i ș                   | Į       | Į        | Ş          | 2500     | 8           | Į,               | 0050                                    | 00051       | 0 <u>5</u>    | 2500         | 2500             | 2000         | 0 <u>5</u> 5 | 28/000       | 005\$        | 00<br>00     | 2<br>9<br>2  | 00¢          | ŝ                | 3               | ŝ            | 2000         | ŝ            | 2500          | 000              | į,              | 05°          | 00051        | 005          | 2500         | 9999              |
| ш        |             |                  | 1000 E                | 000     | 1200     | 009/6      | 4200     | 10,00       | 6,000            | 1200                                    | 16,200      | 004/8         | 86,000       | 12,000           | 6,000        | 6,000        | 4,00         | 18,200       | 67200        | 8,400        | 007L         | 10,00            | 009'5           | 009/6        | 1200<br>1    | 009'6        | 4200          | 10,001           | 6,000           | 007          | 16,200       | 00/3         | 86,000       | 881,200           |
| -        |             |                  |                       | 2       | Į        | 05%8       | 009/51   | 2450        | 10               | <u>15</u>                               | 0095        | 2,800         | 058          | 2,800            | ŝ            | 95¦8         | 2            | 17<br>10     | ŝ            | 2,450        | 95<br>95     | 95<br>95         | 952<br>052      | 2            | ŝ            | 05%          | 009/61        | 5 <del>8</del> 2 | 5               | 95I%         | 0095         | 2,800        | 5            | 9999              |
|          |             |                  |                       | Ĩ       | 18       | Į,         | 053      | 005         | <u>0</u>         | 2500                                    | 052         | 00<br>00      | 9 <u>5</u> 3 | 28,000           | 053<br>053   | 8            | ŝ            | <u>0</u>     | ŝ            | <u>8</u>     | ŝ            | 04<br>04         | -               | 95<br>57     | 0¢           | Ē            | <u>0</u> 5    | 005<br>1         | ŝ               | 05 <u>5</u>  | 052          | 2000         | <u>8</u>     | 0000              |
|          | 074710 -    |                  | X7~ 3                 | 4600    | 000      | 900        | 05       | 4,000       | 2,000            | 0054                                    | 1500        | 800%          | 000/2        | 0053             | 000/51       | 000/5        | 2500         | 1500         | 2,000        | 0055         | 28,000       | 0053             | 000%            | 2500         | 8,000        | 90¢          | <u>9</u> 5    | 4004             | 2,000           | \$500        | 2500         | 8,000        | 900<br>~     | 9 005851          |
| -        | - カルーフ名 (地) |                  | 2 10 272/1            | c/C/2/0 | 2018/7/8 | 8 2018/7/4 | 2/1/2/2  | 10 2018/7/6 | 7/7/2018/7/7     | 12 2018/7/8                             | 18 2018/7/9 | 14 2018/7/10  | 15 2018/7/11 | 16 2018/7/12     | 17 2018/7/18 | 18 2018/7/14 | 19 2018/7/15 | 20 2018/7/16 | 21 2018/7/17 | 22 2018/7/18 | 28 2018/7/19 | 24 2018/7/20     | 25 2018/7/21    | 26 2018/7/22 | 27 2018/7/28 | 28 2018/7/24 | 29 2018/7/25  | 80 2018/7/26     | 81 2018/7/27    | 22 2018/7/28 | 88 2018/7/29 | 84 2018/7/20 | 18/1/8/02 28 | <b>5</b><br>8 6 8 |
|          |             |                  |                       |         | •        | ٢          |          |             |                  | ታ>                                      | ĥ           |               | パ            | ' <i>I</i> L     | ~            | -7           | ሰ ነ          | 110          | われ           |              | ₽            | が                | ; <del>} </del> | ·ڀ           | £            | ]            |               |                  |                 |              |              |              |              |                   |
|          |             |                  |                       |         |          |            |          | - •         | - '              | •                                       |             | •             | -            |                  | 7            | ¥            | ズズ           |              |              | 75           | r# 1         |                  | 19              | 7            | -            |              |               |                  |                 |              |              |              |              |                   |
|          |             |                  |                       |         |          | 1          |          |             |                  |                                         |             |               |              |                  | 5            | C            | 5            |              |              |              |              |                  |                 |              |              | 1            |               |                  |                 |              |              |              |              |                   |

#### 前ページのピボットをもとに、グループ集計した表(例 飲み物)

| 4  | A               | В       | C       | D       | E       | F       | G       |
|----|-----------------|---------|---------|---------|---------|---------|---------|
| 2  |                 |         |         |         |         |         |         |
| 3  | <u> 合計 / 金額</u> |         |         |         |         |         | <i></i> |
| 4  |                 | ウィスキー   | チューハイ   | ビール     | マッコリ    | 日本酒     | 総計      |
| 5  | 2013/7/1        | 3,000   | 2,000   | 15,000  | 5,000   | 3,500   | 28,500  |
| 6  | 2013/7/2        | 4,500   | 4,500   | 5,000   | 2,500   | 3,000   | 19,500  |
| 7  | 2013/7/3        | 8,000   | 2,500   | 2,500   | 2,500   | 4,500   | 20,000  |
| 8  | 2013/7/4        | 4,000   | 3,000   | 2,500   | 2,000   | 8,000   | 19,500  |
| 9  | 2013/7/5        | 500     | 7,000   | 2,000   | 5,500   | 4,000   | 19,000  |
| 10 | 2013/7/6        | 4,000   | 3,500   | 5,500   | 28,000  | 500     | 41,500  |
| 11 | 2013/7/7        | 2,000   | 15,000  | 28,000  | 3,500   | 4,000   | 52,500  |
| 12 | 2013/7/8        | 4,500   | 5,000   | 3,500   | 3,000   | 2,000   | 18,000  |
| 13 | 2013/7/9        | 2,500   | 2,500   | 3,000   | 4,500   | 4,500   | 17,000  |
| 14 | 2013/7/10       | 3,000   | 2,500   | 4,500   | 8,000   | 2,500   | 20,500  |
| 15 | 2013/7/11       | 7,000   | 2,000   | 8,000   | 4,000   | 3,000   | 24,000  |
| 16 | 2013/7/12       | 3,500   | 5,500   | 4,000   | 500     | 7,000   | 20,500  |
| 17 | 2013/7/13       | 15,000  | 28,000  | 500     | 4,000   | 3,500   | 51,000  |
| 18 | 2013/7/14       | 5,000   | 3,500   | 4,000   | 2,000   | 15,000  | 29,500  |
| 19 | 2013/7/15       | 2,500   | 3,000   | 2,000   | 4,500   | 5,000   | 17,000  |
| 20 | 2013/7/16       | 2,500   | 4,500   | 4,500   | 2,500   | 2,500   | 16,500  |
| 21 | 2013/7/17       | 2,000   | 8,000   | 2,500   | 3,000   | 2,500   | 18,000  |
| 22 | 2013/7/18       | 5,500   | 4,000   | 3,000   | 7,000   | 2,000   | 21,500  |
| 23 | 2013/7/19       | 28,000  | 500     | 7,000   | 3,500   | 5,500   | 44,500  |
| 24 | 2013/7/20       | 3,500   | 4,000   | 3,500   | 15,000  | 28,000  | 54,000  |
| 25 | 2013/7/21       | 3,000   | 2,000   | 12,000  | 5,000   | 3,500   | 25,500  |
| 26 | 2013/7/22       | 4,500   | 4,500   | 5,000   | 2,500   | 3,000   | 19,500  |
| 27 | 2013/7/23       | 8,000   | 2,500   | 2,500   | 2,500   | 4,500   | 20,000  |
| 28 | 2013/7/24       | 4,000   | 3,000   | 2,500   | 2,000   | 8,000   | 19,500  |
| 29 | 2013/7/25       | 500     | 7,000   | 2,000   | 5,500   | 4,000   | 19,000  |
| 30 | 2013/7/26       | 4,000   | 3,500   | 5,500   | 28,000  | 500     | 41,500  |
| 31 | 2013/7/27       | 2,000   | 15,000  | 28,000  | 3,500   | 4,000   | 52,500  |
| 32 | 2013/7/28       | 4,500   | 5,000   | 3,500   | 3,000   | 2,000   | 18,000  |
| 33 | 2013/7/29       | 2,500   | 2,500   | 3,000   | 4,500   | 4,500   | 17,000  |
| 34 | 2013/7/30       | 3,000   | 2,500   | 4,500   | 8,000   | 2,500   | 20,500  |
| 35 | 2013/7/31       | 7,000   | 2,000   | 8,000   | 4,000   | 3,000   | 24,000  |
| 36 | 総計              | 153,500 | 160,000 | 187,000 | 179,000 | 150,000 | 829,500 |
| 37 |                 |         |         |         |         |         |         |

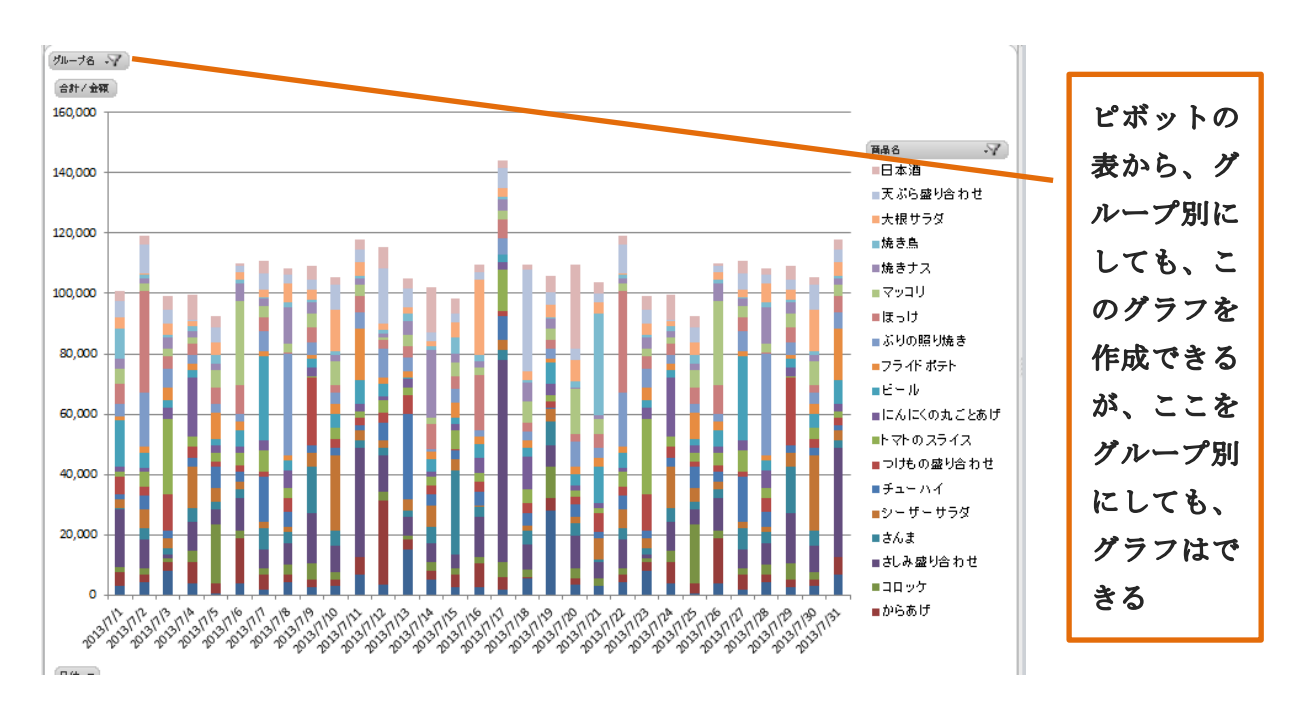

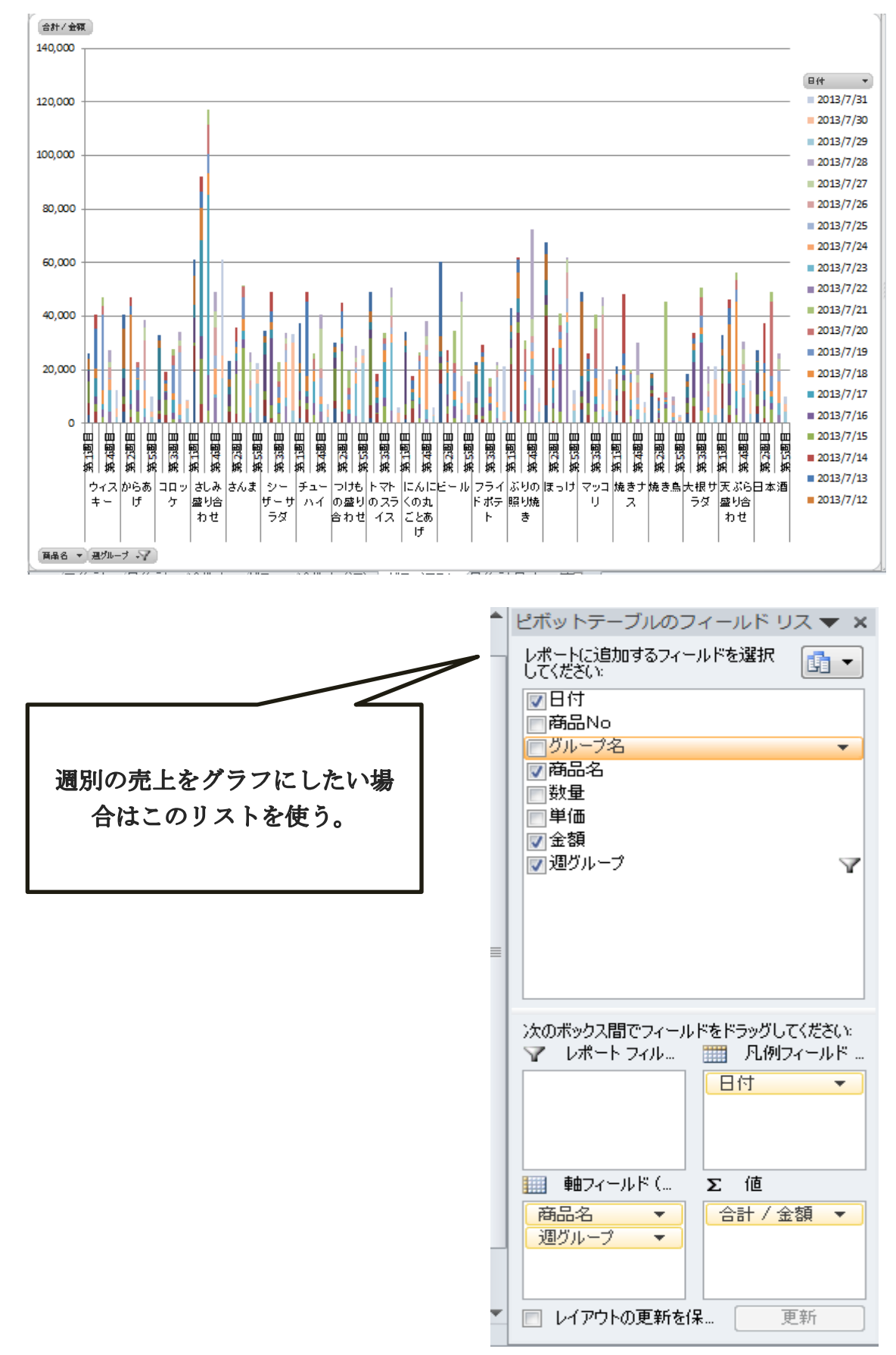

### 4 小料理屋の飲み物の在庫を管理してみよう。

#### 4-1 在庫とは?

適正な在庫を持つことによって、お客様に満足のいく提供ができるようにする。

|   |      |       |      | ;   | 理論在庫·実在庫<br>f∡ =C2-D2 |      |   |
|---|------|-------|------|-----|-----------------------|------|---|
|   | Α    | В     | C    |     | D                     |      | E |
| 1 | 商品No | 商品名   | 理論在庫 |     | 実在庫                   | 違算   |   |
| 2 | 16   | ビール   |      | 200 | 200                   |      | 0 |
| з | 17   | 日本酒   |      | 200 | 200                   |      | 0 |
| 4 | 18   | チューハイ |      | 200 | 199                   |      | 1 |
| 5 | 19   | マッコリ  |      | 200 | 199                   |      | 1 |
| 6 | 20   | ウィスキー |      | 200 | 200                   |      | 0 |
| 7 |      |       |      |     |                       |      |   |
| 8 |      |       |      |     |                       | 小料理屋 | 茜 |
|   |      |       |      |     |                       |      |   |

在庫管理するために、上記のような棚卸帳票を作成し、理論在庫と実際にある 在庫との差異(違算)をしらべ、なぜ、違算がでてしまったのか、原因を探る。 ケース1 売れた数の確認 ケース2 仕入の数の確認

4-2 在庫管理するために必要なデータを準備しよう。

※仕入先マスタを作成する。

|   | A    | B       | C            | D            | E          | F       | G         | H              | I            |
|---|------|---------|--------------|--------------|------------|---------|-----------|----------------|--------------|
| 1 | 会社No | 会社名     | ふりがな         | <b>T</b>     | 主所         | 担当者     | 名 TEL     | FAX            | 締日           |
| 2 | 1    | サッポロ株式: | 会社 サッポロ      | 100-0001     | 東京都渋谷区恵比寿1 | -1-1 堀川 | 03-3333-3 | 333 03-3333-33 | 34 末締め       |
| 3 | 2    | 株式会社サン  | トリー サントリー    | - 100-0002 ] | 東京都渋谷区恵比寿2 | -2-2 市田 | 03-2222-2 | 222 03-2222-22 | 23 25日締め     |
| 4 | 3    | 株式会社キリ  | <u>ン キリン</u> | 100-0003     | 東京都渋谷区恵比寿3 | ⊢3-3 福山 | 03-1111-1 | 111 03-1111-11 | 12 末締め       |
| * | 商品マ  | スタに必    | -<br>要な情報を   | 注迫加する        | 5。 住入(     | 西格 [    | ケース本      | 数 月            | 初本数          |
|   |      |         | 会社 №o        |              |            |         |           |                | $\backslash$ |
| 7 | 16   | ヒール     |              | 500          | 4          | 1       | 200       | 24             | 400          |
| 3 | 17   | 日本酒     |              | 500          | 4          | 3       | 250       | 36             | 160          |
| 9 | 18   | チューハイ   | (            | 500          | 4          | 2       | 150       | 12             | 200          |
| 0 | 19   | マッコリ    |              | 500          | 4          | 1       | 200       | 24             | 200          |
|   | 20   | ウィスキー   | -            | 500          | 4          | 2       | 250       | 24             | 150          |

※ 仕入のデータを作成しよう。

|    | A     | В     | С     | D       | E  | F       |
|----|-------|-------|-------|---------|----|---------|
| 1  | 日付    | 商品名   | 数量(本) | 数量(ケース) | 月  | 月別商品名   |
| 2  | 7月1日  | ビール   | 120   | 5       | 7月 | 7月ビール   |
| 3  | 7月1日  | マッコリ  | 96    | 4       | 7月 | 7月マッコリ  |
| 4  | 7月3日  | ビール   | 120   | 5       | 7月 | 7月ビール   |
| 5  | 7月5日  | ウィスキー | 72    | 3       | 7月 | 7月ウィスキー |
| 6  | 7月5日  | 日本酒   | 72    | 2       | 7月 | 7月日本酒   |
| 7  | 7月10日 | チューハイ | 84    | 7       | 7月 | 7月チューハイ |
| 8  | 7月10日 | マッコリ  | 144   | 6       | 7月 | 7月マッコリ  |
| 9  | 7月15日 | 日本酒   | 72    | 2       | 7月 | 7月日本酒   |
| 10 | 7月15日 | ビール   | 144   | 6       | 7月 | 7月ビール   |
| 11 | 7月20日 | チューハイ | 84    | 7       | 7月 | 7月チューハイ |
| 12 | 7月20日 | マッコリ  | 72    | 3       | 7月 | 7月マッコリ  |
| 13 | 7月21日 | ウィスキー | 96    | 4       | 7月 | 7月ウィスキー |
| 14 | 7月30日 | ウィスキー | 72    | 3       | 7月 | 7月ウィスキー |
| 15 | 7月30日 | チューハイ | 108   | 9       | 7月 | 7月チューハイ |
| 16 | 7月30日 | 日本酒   | 108   | 3       | 7月 | 7月日本酒   |
| 17 |       |       |       |         |    |         |

# 差異がでた時に、原因を確定しやすくする為に、何月の仕入かが わかるようにしておく。 <u>た</u>=E2&B2

4-3 理論在庫を求めてみよう。

| т |                                                                            |       | / 0   |       |      | 1     |  |  |  |  |  |  |
|---|----------------------------------------------------------------------------|-------|-------|-------|------|-------|--|--|--|--|--|--|
|   | A                                                                          | В     | С     | D     | E    | F     |  |  |  |  |  |  |
| 1 | 月                                                                          | 7     |       |       |      |       |  |  |  |  |  |  |
| 2 |                                                                            |       |       |       |      | 1     |  |  |  |  |  |  |
| 3 | 月別商品名                                                                      | 商品名   | 前月末在庫 | 売れた数  | 買った数 | 理論在庫数 |  |  |  |  |  |  |
| 4 | 7月ビール                                                                      | ビール   | 200   | 380   | 384  | 204   |  |  |  |  |  |  |
| 5 | 7月日本酒                                                                      | 日本酒   | 200   | 300   | 252  | 152   |  |  |  |  |  |  |
| 6 | 7月チューハイ                                                                    | チューハイ | 199   | 320   | 276  | 155   |  |  |  |  |  |  |
| 7 | 7月マッコリ                                                                     | マッコリ  | 199   | 358   | 312  | 153   |  |  |  |  |  |  |
| 8 | 7月ウィスキー                                                                    | ウィスキー | 200   | , 307 | 240  | 133   |  |  |  |  |  |  |
| 9 |                                                                            |       |       |       |      |       |  |  |  |  |  |  |
|   | ★ =SUMIF([レジ.xlsx]売上一覧(\$K\$2.\$K\$1241,A4,[レジ.xlsx]売上一覧(\$E\$2.\$E\$1241) |       |       |       |      |       |  |  |  |  |  |  |

▶ =SUMIF(仕入一覧!\$F\$2:\$F\$16,A4,仕入一覧!\$C\$2:\$C\$16)

⊊ =C4−D4+E4

※前ページの「売れた数」「買った数」の SUMIF のもとになっている表は、月集計のシートを"値と元の書式"で貼り付けし、"売上一覧"のシートを作成(以下の表)して、並び 替えをして、SUMIF をつかって計算する。

|    | Α     | В    | 0          | D    | F  | F   | G      | н     | I          |    | ĸ      |     | M   |
|----|-------|------|------------|------|----|-----|--------|-------|------------|----|--------|-----|-----|
| 1  | 日付    | 商品No | -<br>グループ名 | 商品名  | 数量 | 単価  | <br>金額 | 週グループ | GrW        | 月  | 月別商品名  | 曜日元 | 曜日  |
| 2  | 7月1日  | 1    | 揚げ物        | からあげ | 9  | 500 | 4500   | 第1週目  | 揚げ物Gr第1 週目 | 7月 | 7月からあげ | 2   | 月曜日 |
| з  | 7月2日  | 1    | 揚げ物        | からあげ | 5  | 500 | 2500   | 第1週目  | 揚げ物Gr第1 週目 | 7月 | 7月からあげ | 3   | 火曜日 |
| 4  | 7月3日  | 1    | 揚げ物        | からあげ | 6  | 500 | 3000   | 第1週目  | 揚げ物Gr第1 週目 | 7月 | 7月からあげ | 4   | 水曜日 |
| 5  | 7月4日  | 1    | 揚げ物        | からあげ | 14 | 500 | 7000   | 第1週目  | 揚げ物Gr第1 週目 | 7月 | 7月からあげ | 5   | 木曜日 |
| 6  | 7月5日  | 1    | 揚げ物        | からあげ | 7  | 500 | 3500   | 第1週目  | 揚げ物Gr第1 週目 | 7月 | 7月からあげ | 6   | 金曜日 |
| 7  | 7月6日  | 1    | 揚げ物        | からあげ | 30 | 500 | 15000  | 第1週目  | 揚げ物Gr第1 週目 | 7月 | 7月からあげ | 7   | 土曜日 |
| 8  | 7月7日  | 1    | 揚げ物        | からあげ | 10 | 500 | 5000   | 第1週目  | 揚げ物Gr第1 週目 | 7月 | 7月からあげ | 1   | 日曜日 |
| 9  | 7月8日  | 1    | 揚げ物        | からあげ | 5  | 500 | 2500   | 第2週目  | 揚げ物Gr第2週目  | 7月 | 7月からあげ | 2   | 月曜日 |
| 10 | 7月9日  | 1    | 揚げ物        | からあげ | 5  | 500 | 2500   | 第2週目  | 揚げ物Gr第2週目  | 7月 | 7月からあげ | 3   | 火曜日 |
| 11 | 7月10日 | 1    | 揚げ物        | からあげ | 4  | 500 | 2000   | 第2週目  | 揚げ物Gr第2週目  | 7月 | 7月からあげ | 4   | 水曜日 |
| 12 | 7月11日 | 1    | 揚げ物        | からあげ | 11 | 500 | 5500   | 第2週目  | 揚げ物Gr第2週目  | 7月 | 7月からあげ | 5   | 木曜日 |
| 13 | 7月12日 | 1    | 揚げ物        | からあげ | 56 | 500 | 28000  | 第2週目  | 揚げ物Gr第2週目  | 7月 | 7月からあげ | 6   | 金曜日 |
| 14 | 7月13日 | 1    | 揚げ物        | からあげ | 7  | 500 | 3500   | 第2週目  | 揚げ物Gr第2週目  | 7月 | 7月からあげ | 7   | 土曜日 |
| 15 | 7月14日 | 1    | 揚げ物        | からあげ | 6  | 500 | 3000   | 第2週目  | 揚げ物Gr第2週目  | 7月 | 7月からあげ | 1   | 日曜日 |

#### 4-4 理論在庫数を使って棚卸をしてみよう

|   | A    | В     | С    | D     | E      |
|---|------|-------|------|-------|--------|
| 1 | 商品No | 商品名   | 理論在庫 | 実在庫   | 違算     |
| 2 | 16   | ビール   | 204  | 202   | 2      |
| 3 | 17   | 日本酒   | 152  | 153   | -1     |
| 4 | 18   | チューハイ | 155  | 5 155 | 0      |
| 5 | 19   | マッコリ  | 153  | 153   | 0      |
| 6 | 20   | ウィスキー | 133  | 132   | 1      |
| 7 |      |       |      |       |        |
| 8 |      |       |      |       | 小料理屋 茜 |

4-3の理論在庫の表で計算した数字をリンクでもってくる。

ƒ★ =理論在庫計算用!F4

## 5 在庫管理をもとに商品を注文してみよう

|   | A    | В     | С   | D    | E     |       | F     | G        | Н          | Ι         | J        | К              |
|---|------|-------|-----|------|-------|-------|-------|----------|------------|-----------|----------|----------------|
| 1 | 商品No | 商品名   | 実在庫 | 月初本数 | ケース本数 | 発注必要数 | 蚊ケース) | 仕入価格(1本) | 仕入価格(1ケース) | 会社名       | Ŧ        | 会社住所           |
| 2 | 16   | ビール   | 202 | 400  | 24    |       | 9     | 200      | 4,800      | サッポロ株式会社  | 100-0001 | 東京都渋谷区恵比寿1-1-1 |
| 3 | 19   | עבעיד | 153 | 200  | 24    |       | 2     | 200      | 4,800      | サッポロ株式会社  | 100-0001 | 東京都渋谷区恵比寿1-1-1 |
| 4 | 17   | 日本酒   | 153 | 160  | 36    |       | 1     | 250      | 9,000      | 株式会社キリン   | 100-0003 | 東京都渋谷区恵比寿3-3-3 |
| 5 | 18   | チューハイ | 155 | 200  | 12    |       | 4     | 150      | 1,800      | 株式会社サントリー | 100-0002 | 東京都渋谷区恵比寿2-2-2 |
| 6 | 20   | ウィスキー | 132 | 150  | 24    |       | 1     | 250      | 6,000      | 株式会社サントリー | 100-0002 | 東京都渋谷区恵比寿2-2-2 |

| $f_{x}$ | =IFERROR(ROUNDUP((D2-C2)/E2.0),"") |
|---------|------------------------------------|
| J.L.    | -IFERROR(ROONDOF((D2-02)) E2,0),   |

|              |              |     | -            | _       |       |   | このように   |
|--------------|--------------|-----|--------------|---------|-------|---|---------|
| L            | M            | N   | 0            | Р       | Q     |   |         |
| TEL          | FAX          | 担当者 | 備考           | 注文No    | 発注担当者 |   | 注文データ   |
| 03-3333-3333 | 03-3333-3334 | 堀川  | 最短納期でお願いします。 | 1 001   | 志村    |   | 024 J * |
| 03-3333-3333 | 03-3333-3334 | 堀川  |              | 1 001   | 志村    |   | 02-18   |
| 03-1111-1111 | 03-1111-1112 | 福山  |              | 1 0 0 2 | 杉山    |   | 作成      |
| 03-2222-2222 | 03–2222–2223 | 市田  |              | 1 003   | 古守    |   |         |
| 03-2222-2222 | 03-2222-2223 | 市田  |              | 1 0 0 3 | 古守    |   |         |
| 1            |              |     |              |         |       | T |         |

- - -

※注文書のフォーマットを作成しよう

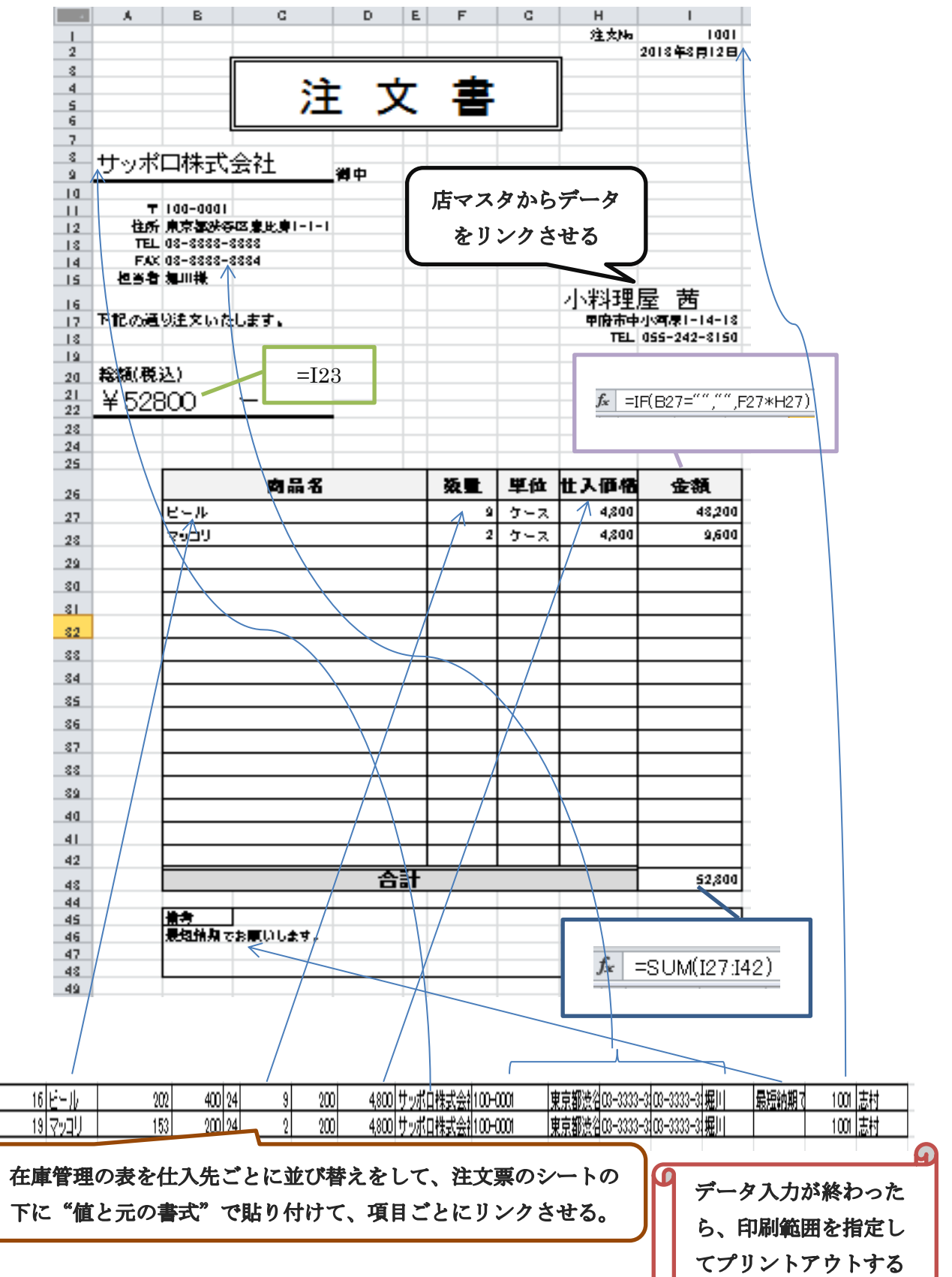